| dreemptine                                                                | 6                       | dreemenne | 6                                         |
|---------------------------------------------------------------------------|-------------------------|-----------|-------------------------------------------|
|                                                                           | - DO                    | WNL       | OAD                                       |
| ant one                                                                   | 6                       | nitine    | 6                                         |
| Download from<br>Dreamstime.com<br>This watermarked comp image is for pre | eviewing purposes only. | Ner Ner   | 2468711<br>Milan Surkala   Dreamstime.com |

### Sample Ear File For Weblogic

## Oracle WebLogic Server Sample Code

Unless explicitly identified as such, the sample code here is not certified or supported by Oracle; it is intended for educational or testing purposes only.

You must accept the <u>License Agreement</u> to download this sample code. O Accept License Agreement | O Decline License Agreement

| Name                                                 | Created/Modified | Description                                                                          | Download       |
|------------------------------------------------------|------------------|--------------------------------------------------------------------------------------|----------------|
| Dizzyworld<br>Sample<br>Coherence*Web<br>Application | 2010-11-01       | Simple sample retail Web application that puts shopping cart items in a user session | dizzyworld.zip |

### Sample Ear File For Weblogic

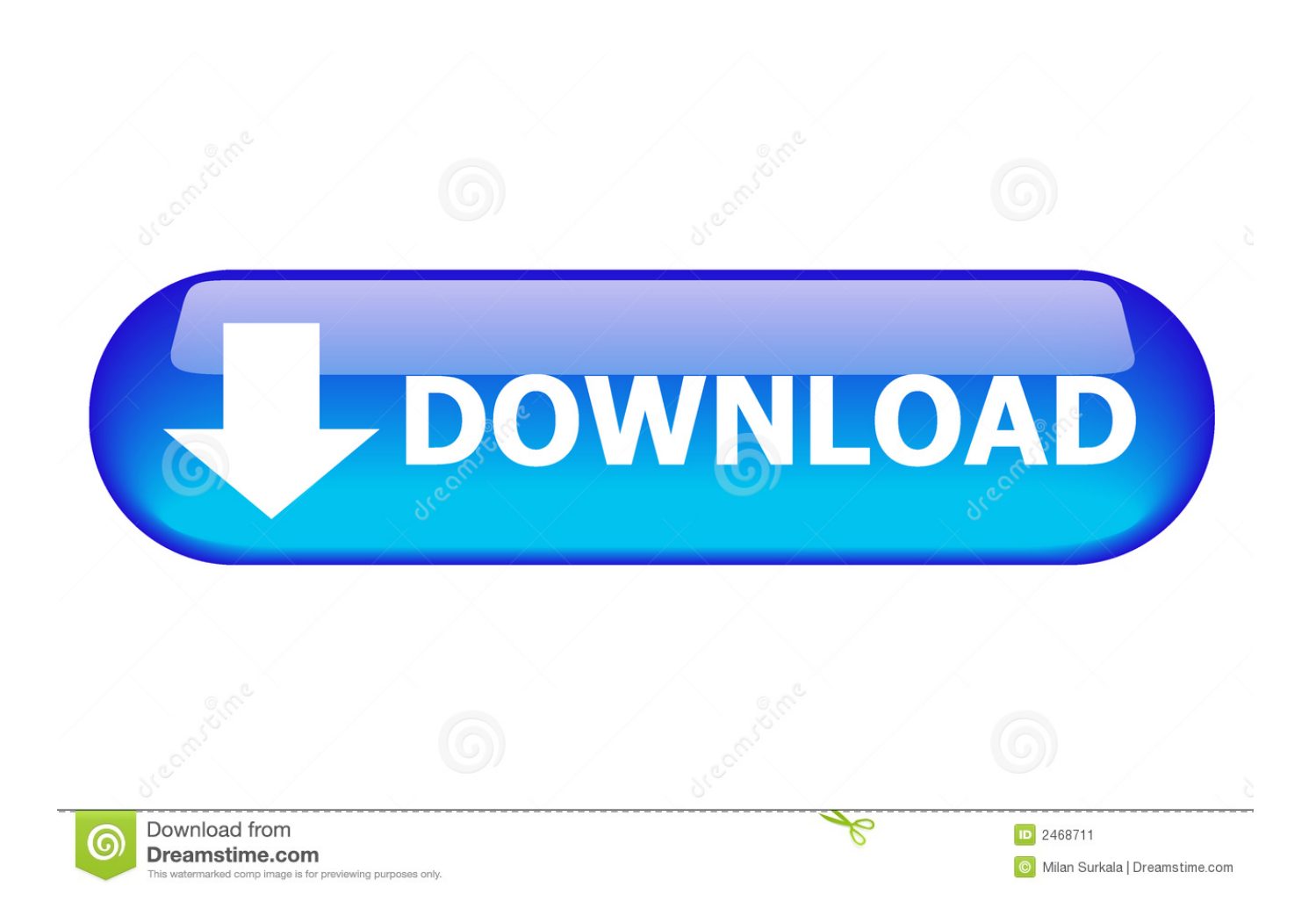

The entire risk arising out of the use or performance of the sample code is borne by the user.

- 1. sample weblogic.xml file for weblogic 12c
- 2. sample war file for weblogic 12c
- 3. sample config.xml file in weblogic

Progress Software Corporation makes all reasonable efforts to verify this information. Once the deployment is completed, the 'Status of Last Action' for the 3 modules will be 'Success'.. The sample code is provided on an 'AS IS' basis Progress makes no warranties, express or implied, and disclaims all implied warranties including, without limitation, the implied warranties of merchantability or of fitness for a particular purpose.. 8 Deploying a Sample Web Application to an Oracle WebLogic Cluster In this example, you can deploy a sample application named dizzyworld.. 1 and all patches/updates if not already done After the Application Server has been installed and started, start the WebLogic 'Admin Server Console'.

# sample weblogic.xml file for weblogic 12c

sample weblogic.xml file for weblogic 12c, sample war file download for weblogic, sample war file for weblogic 12c, sample ear file download weblogic, sample config.xml file in weblogic, sample .war file to deploy in weblogic, sample silent.xml file weblogic 12c, sample ear file to deploy in weblogic, weblogic.xml sample file, sample ear file for weblogic, sample war file weblogic Local Area Network Driver Download Windows Xp

Deployment is complete Disclaimer The origins of the information on this site may be internal or external to Progress Software Corporation ("Progress"). <u>Converter Mp4 A Mp3 For Mac</u>

## Oracle WebLogic Server Sample Code

Unless explicitly identified as such, the sample code here is not certified or supported by Oracle; it is intended for educational or testing purposes only.

You must accept the <u>License Agreement</u> to download this sample code. Accept License Agreement | 
Decline License Agreement

| Name                                                 | Created/Modified | Description                                                                          | Download       |
|------------------------------------------------------|------------------|--------------------------------------------------------------------------------------|----------------|
| Dizzyworld<br>Sample<br>Coherence*Web<br>Application | 2010-11-01       | Simple sample retail Web application that puts shopping cart items in a user session | dizzyworld.zip |

Hp Deskjet 1020 Printer Driver Free Download

# sample war file for weblogic 12c

#### 

However, the information provided is for your information only Progress Software Corporation makes no explicit or implied claims to the validity of this information. <u>Scripting Programs For Mac</u>

## sample config.xml file in weblogic

### Axure For Mac Download

If the choice is to upgrade to a new version of the application, it is advised to remove the current version (using the 'Trash Can' icon) and then install the newer version of the CcServer.. Under the 'Deployments' heading on the left hand side, choose 'Applications' This will display all the Applications that are currently deployed within WebLogic.. WebLogic will begin the process of deploying the EAR file A progress window will show the 3 Modules 'In Progress'.. In no event shall Progress, its employees, or anyone else involved in the creation, production, or delivery of the code be liable for any damages whatsoever (including, without limitation, damages for loss of business profits, business interruption, loss of business information, or other pecuniary loss) arising out of the use of or inability to use the sample code, even if Progress has been advised of the possibility of such damages.. "Sample Values for the default\_master properties File" shown example property settings.. ear to the Managed Servers in the Dept1\_Cluster1 cluster To meet prerequisites for installing the WAR file for WebLogic.. Navigate to the location of the CcServer ear file and Click 'Continue' Use the defaults and click 'Deploy'.. Perform the following steps to deploy sample ear on WebLogic 8 1 Install WebLogic 8. 773a7aa168 Top 10 Strategic Games: Software Free Download

773a7aa168

The Baader Meinhof Phenomenon load